[Open on CONNIE OGLE sitting in front of the camera, wearing a HACC shirt]

# **CONNIE OGLE**

Hello, everyone. My name is Connie Ogle, and I'm a faculty member here at HACC.

[Cut to screen with "Remote Instruction" on the top left, "Virtual Learning" on the top right and "VS" in a circle in the center top.]

# **VO CONNIE**

I want to discuss the difference between virtual and remote learning in the hopes that you will be able to decide

[The phrase "best fit for you" appears in the center of the screen]

# **VO CONNIE**

which one is the best fit for you,

[The phrase "maybe both are the best fit for you" appears underneath]

## **VO CONNIE**

or maybe both are the best fit for you.

["Virtual Learning" comes to the center top of the screen and the rest of the text disappears]

## **VO CONNIE**

So let's start with virtual learning. HACC has had virtual learning for years.

["Work at your own pace" appears on screen next to a checkmark]

## **VO CONNIE**

Virtual courses are work-at-your-own-pace,

["Not set time to long on to the computer" appears under that that next to a checkmark]

## **VO CONNIE**

meaning there's typically no set time that you need to log on to the computer for class.

["Work around YOUR schedule" appears at the bottom under all the text next to a checkmark]

## **VO CONNIE**

Most students say that is one of their favorite things about virtual classes at HACC, is that they can work around their schedule, their family's schedule, their work schedule, because there is no required time to be on the computer.

[All the text disappears and a screen recording of an overview page of a class in D2L appears]

## **VO CONNIE**

Typically, most virtual courses are set up in weekly modules

[The screen recording switches to an objectives page of the class in D2L]

# **VO CONNIE**

and you have a week to complete the content in the module. So that allows you to work in the morning, in the evening, in the afternoon whatever best fits your schedule.

[The screen recording disappears and "Remote Instruction" appears at the top center of the screen]

## **VO CONNIE**

With remote learning, much like in-person courses,

[A photo of ten smiling students and an instructor appears under the text]

### **VO CONNIE**

you are required to be in class remotely, live, over the computer at a certain time.

[The text and photo disappear and a video of a counter with a pH test being conducted using a tablet and other equipment appears. A hand drops additional fluid into a container and stirs it, making it change color from bright pink to blue]

## **VO CONNIE**

So, if you sign up for a remote course on Tuesdays and Thursdays from 9:30 to 10:45, you are required to log into your computer

[The video switches to a piece of yellow test paper with the blue fluid on the end being compared to a pH color chart]

### **VO CONNIE**

and be present for that live class session over the computer.

[The video disappears and "Remote Instruction" appears again at the top center. "Live instruction from your professors" appears under the heading next to a checkmark]

#### **VO CONNIE**

So, you will see live instruction from your professors

["Ask questions in real time" appears under the previous text next to a checkbox]

#### **VO CONNIE**

and you can ask questions in real-time. So many students would say that would be the benefit of remote learning,

["View a live class session" appears under the previous text next to a checkmark]

## **VO CONNIE**

that they are able to view a live class session and they can stop and ask their instructor questions in real-time if they get confused.

[CONNIE reappears on screen, speaking to the camera]

#### CONNIE

So, let me give you an example that I think helps clarify things a little more. I've always struggled in math.

[Cut to screen with "Remote Instruction" on the top left, "Virtual Learning" on the top right and "VS" in a circle in the center top.]

#### **VO CONNIE**

I would probably be more likely to take the remote course,

["Live instruction" appears under "Remote Instruction" next to a checkmark]

## **VO CONNIE**

just because I could see the live instruction,

["Logging into a live class" appears under the previous text next to a checkmark]

### **VO CONNIE**

I'd be logging in to live class and

["Asking question in real-time" appears under the previous text next to a checkmark]

### **VO CONNIE**

I could stop and ask my instructor questions in real-time if I get confused. In contrast, English is a subject that I've always excelled at. And so, I would most likely pick a virtual English course,

["No set time to log in" appears under "Virtual Learning" next to a checkmark]

#### **VO CONNIE**

because there would be no set time that I would have to be on my computer.

["Work at m own pace" appears under the previous text next to a checkmark]

#### **VO CONNIE**

I could work at my own pace and I work full-time and I have three boys,

["Flexibility of completing work around your schedule" appears under the previous text next to a checkmark]

#### **VO CONNIE**

and so for me that flexibility of being able to work whenever I have time, around my family, around my work schedule, would be a huge benefit to me.

[The text disappears and a screen recording of a Zoom advising session appears on screen. The advisor and student video feeds appear at the top of the screen and a computer screen shows PDFs of nursing degree requirements and elective options]

#### **VO CONNIE**

I encourage you to reach out to an academic advisor or to faculty who you view on the schedule are teaching those courses, as they can give you their opinion and their advice as to what option, remote or virtual, may be a best fit for you.

[The video disappears and the screen with "Remote Instruction" on the top left, "Virtual Learning" on the top right and "VS" in a circle in the center top appears. "Whatever modality you choose, know that HACC employees are working for you." is in the center of the screen.]

#### **VO CONNIE**

Whatever modality, virtual, remote, in-person, you choose, know that HACC faculty, administrators and staff are always working for you

[The previous screen disappears and a white screen appears with a HACC logo in the top center. The text "Register now for HACC classes. You CAN do this. hacc.edu/RegisterOnline" appears under the logo.]

#### **VO CONNIE**

to make sure that your experience at HACC is the best it can be.